#### Connect to Server Using NX Player (Mac OSX >10.7)

For older Windows/Linux/Mac OSX (before 10.7), please refer to another document called Day1\_Utility.

In order to connect to the server, you must first install the NX client on your remote machine. It can be downloaded from <u>NoMachine</u> (http://www.nomachine.com/download.php), among other places.

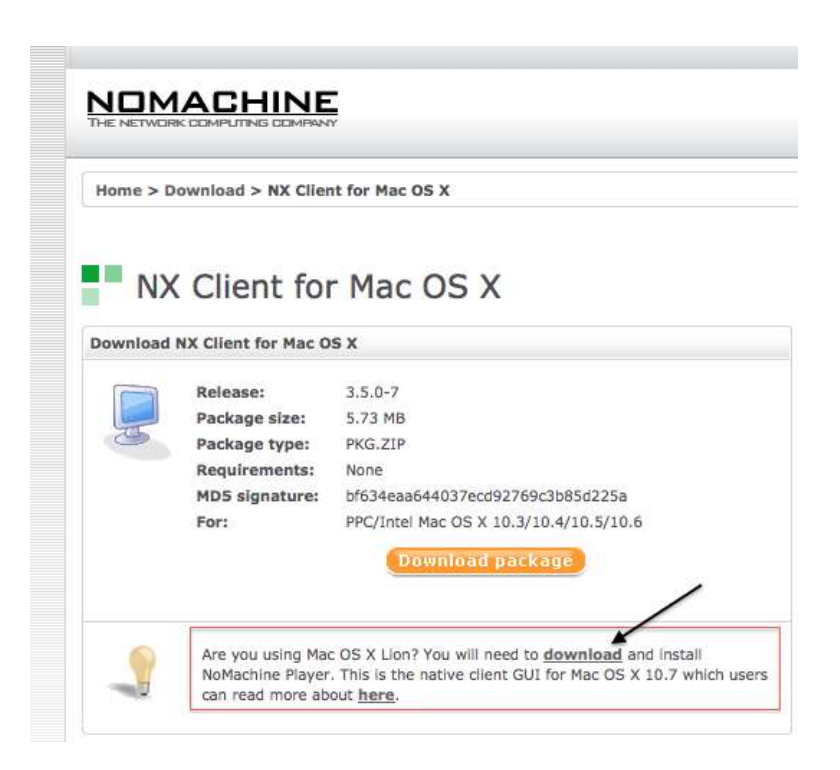

| No       | Machine F              | Player for Mac OS X                                                                      |
|----------|------------------------|------------------------------------------------------------------------------------------|
| ownioad  | Releases               | 4 5 101 7                                                                                |
| -        | Release:               | 4.U.181-7                                                                                |
| 120      | Package type:          | DMG                                                                                      |
| -        | MD5 signature:         | 2e2ba960f87395b8e54cd927308d7b07                                                         |
|          | For:                   | Intel 64-bit Mac OS X 10.5/10.6/10.7, OS X 10.8                                          |
|          |                        | Download package                                                                         |
| Download | ding and Installing    |                                                                                          |
| DMG      | version                |                                                                                          |
| 1. Do    | wnload the DMG         | and the second second deviate still as the filled the second second                      |
| 2. Op    | en the folder where yo | ou saved the package and double-click on the Disk Image to<br>schine Player program icon |
| op       | and and are the north  | an an an an an an an an an an an an an a                                                 |

# [A] Install NX Client with default options

| Opening hxplayer-      | -4.0.181-7.dmg                                                                                                    |                                                                                                    |
|------------------------|----------------------------------------------------------------------------------------------------|----------------------------------------------------------------------------------------------------|
| osen to open           |                                                                                                    |                                                                                                    |
| 4.0.181-7.dmg          |                                                                                                    |                                                                                                    |
| Document (12.2 MI      | B)                                                                                                    |                                                                                                    |
| ://64.34.173.142       |                                                                                                    |                                                                                                    |
| l Firefox do with this | s file?                                                                                                    |                                                                                                    |
| ith DiskImageMoun      | iter (default)                                                                                                    | ÷                                                                                                    |
| e                      |                                                                                                    |                                                                                                    |
| automatically for file | es like this from now                                                                                                    | on.                                                                                                    |
|                        |                                                                                                    |                                                                                                    |
|                        |                                                                                                    |                                                                                                    |
|                        | Cancal                                                                                                    | OK                                                                                                    |
|                        | A.O.181-7.dmg<br>Document (12.2 Ml<br>r://64.34.173.142<br>Firefox do with this<br>ith DiskImageMour<br>e<br>automatically for file | A.0.181-7.dmg<br>Document (12.2 MB)<br>r://64.34.173.142<br>I Firefox do with this file?<br>ith DiskImageMounter (default)<br>e<br>automatically for files like this from now o |

| 0.0 | 0             | .07% of 1 file - Downloads            |       |
|-----|---------------|---------------------------------------|-------|
|     | axplayer-6.   |                                       |       |
|     | A The recards | HERE'S A 12 0 of 12 2 WE 1277 KR (HD) | 1.4.4 |

| and the second second s |  |  |
|----------------------------------------------------------------------------------------------------|--|--|
|                                                                                                    |  |  |

# [B] Drag and Drop it to Applications directory

|                               |                                   | Naphications                                                                                                    |             |             | 0.0.0                                                                                                    | Nontactore Player |
|-------------------------------|-----------------------------------|----------------------------------------------------------------------------------------------------|-------------|-------------|----------------------------------------------------------------------------------------------------|-------------------|
| 413-                          | 11 10 11 m & 0 - 1 0 - 1 12       | a)                                                                                                    |             |             | Direction of the local diversion of the local diversion of the local |                   |
| woarres 1                     | Name                              | Gate Modified                                                                                                    | 9.24        | and         | Land Land                                                                                                    |                   |
| El Comber                     | AN CotoNeeting v5.1               | May 4, 2012 2 28 PM                                                                                                    | 585 88      | Also        | Contraction of the                                                                                                    |                   |
|                               | Skepe                             | (w/ 2, 2010 7:14 PM                                                                                                    | 319 88      | Alui        | Contraction of the                                                                                                    |                   |
| ALMATINA.                     | Address book                      | May 10, 2012 10:48 AM                                                                                                    | 25.8 MB     | Appleater   |                                                                                                    |                   |
| Archup                        | App Store                         | May 10, 2012 10 48 AM                                                                                                    | 22.3 ME     | Application |                                                                                                    |                   |
|                               | Gr Automator                      | May 10, 2012 10 48 AM                                                                                                    | 14.5 MB     | Apphiston   |                                                                                                    |                   |
| And a local difference of the | C BackArmor Discovery             | Oct 8, 2011 5:55 PM                                                                                                    | 3.2 MB      | Applicator  |                                                                                                    |                   |
| - CARAGOD                     | Calculator                        | May 10, 2012 10 48 AM                                                                                                    | 9.1.98      | Application |                                                                                                    |                   |
| Cocurterts                    | -b Chesa                          | May 10, 2012 10 48 AM                                                                                                    | 10.1 MB     | Application |                                                                                                    |                   |
| O Downikada                   | Colonity                          | Mar 25, 2212 5:30 PM                                                                                                    | 15.2 MB     | Apphiator   |                                                                                                    |                   |
| H Menine                      | Dashboard                         | May 10, 2012 10 48 AM                                                                                                    | 265.98      | Application |                                                                                                    |                   |
| -                             | E Dictionary                      | Map 10, 2012 10 48 AM                                                                                                    | 5.7.98      | Application |                                                                                                    |                   |
| JG Mask                       | G Dropbox                         | Aug 15, 2012 8 11 AM                                                                                                    | 34.4 MB     | Application |                                                                                                    |                   |
| Pictures .                    | E DVD Maw                         | May 10, 2012 10:48 AM                                                                                                    | 27.2 MB     | Apphiates   |                                                                                                    |                   |
| the set                       | The holes and sold all the second | A second second s | 100 C 100 C |             |                                                                                                    |                   |

[C] You can run the NoMachine Player by searching it in Spotlight

| Spotlight    | (nomachine) 🛞        |
|--------------|----------------------|
|              | Show All in Finder   |
| Top Hit      | M NoMachine Player   |
| Applications | III NoMachine Player |

### [D] Creating a new connection

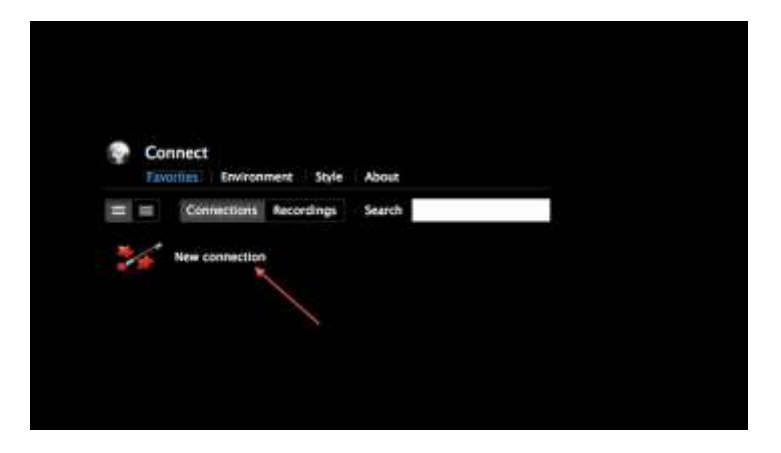

[E] Connection parameters: Enter name, host and login type and close the window

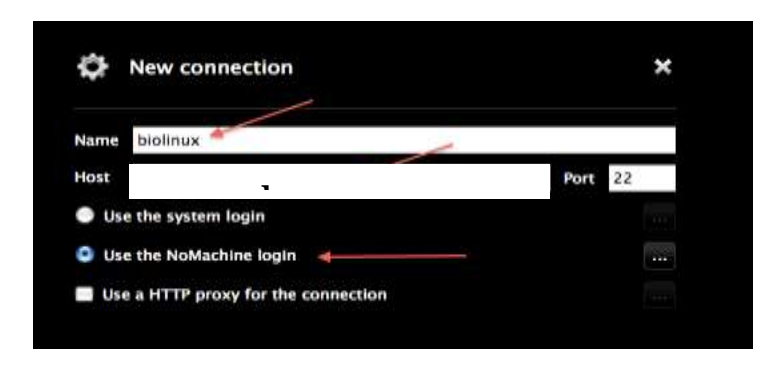

[F] Newly created connection will be displayed. Click on biolinux to connect

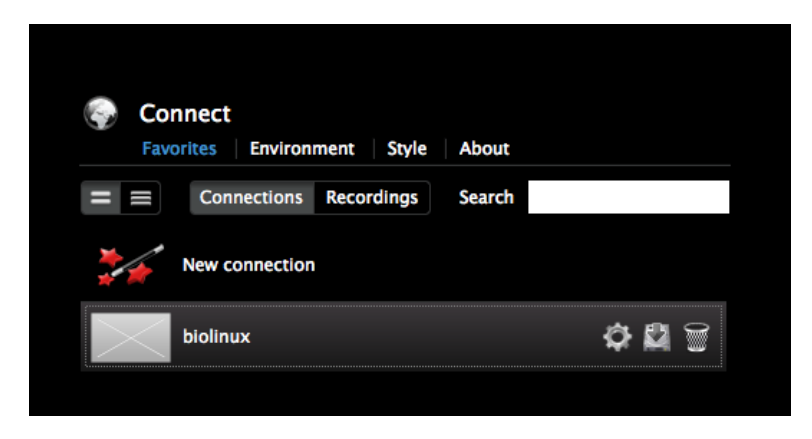

## [G] Enter your username and password

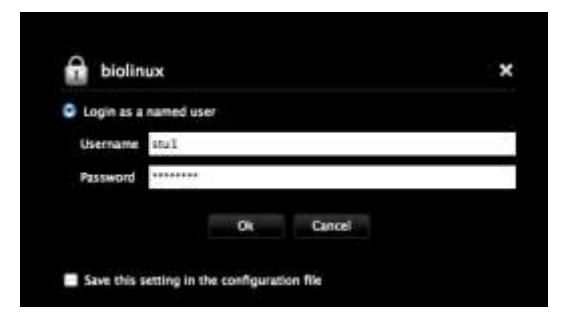

#### [H] Select GNOME desktop environment

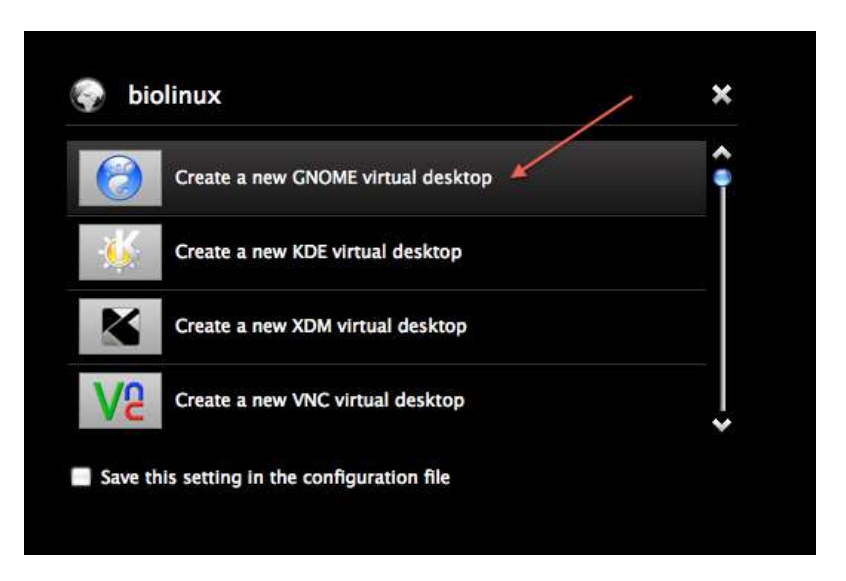

### [I] Allow any incoming connection and close the information

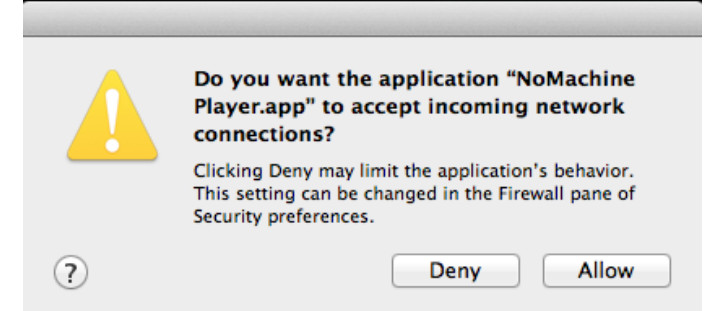

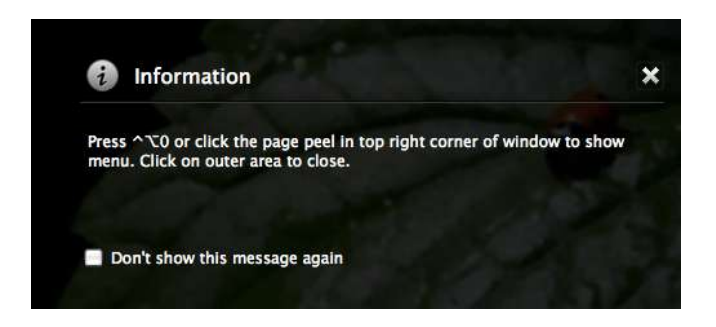

[J] The Desktop screen:

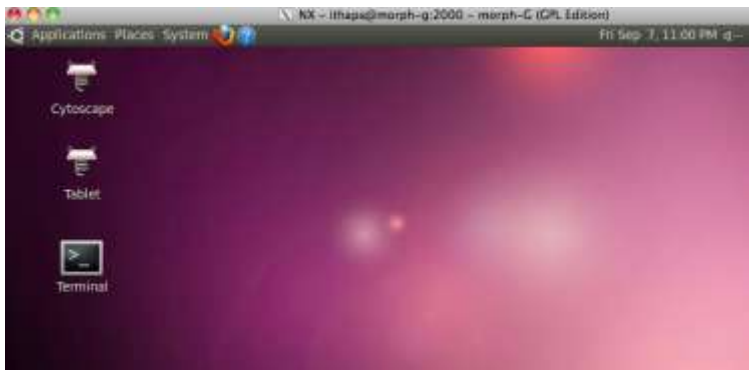

[K] Terminal can be opened from:

Application->Accessories -> Terminal

Most of the exercises are to be carried out in Terminal.

For each day, we will create a directory in your home directory and run all the exercises within that directory.

[L] You can logout from the session from the top right corner.

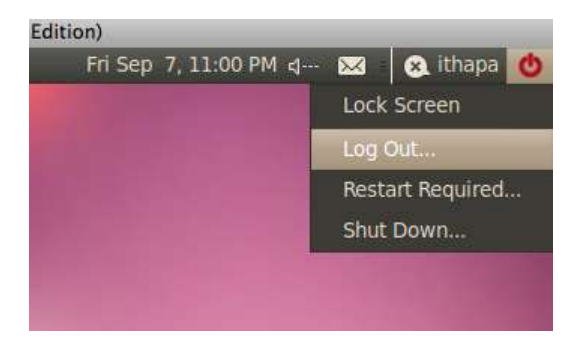